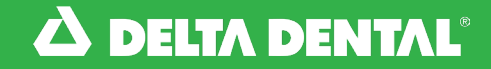

## Payments Online Dentist Account

## View Current & Historical Payments

|                             | Dashboard                                                                                                    | Find a Patient                                       | Claims Pa  | yments                                                                                                    | National Benefits In                                | quiry                                                                                                    | Demo Dentist                                                                                                    | •                                                                                                    |
|-----------------------------|----------------------------------------------------------------------------------------------------|------------------------------------------------------|------------|----------------------------------------------------------------------------------------------------|-----------------------------------------------------|----------------------------------------------------------------------------------------------------|----------------------------------------------------------------------------------------------------|----------------------------------------------------------------------------------------------------|
|                             |                                                                                                    |                                                      |            | K                                                                                                    |                                                     |                                                                                                    |                                                                                                    |                                                                                                    |
| On t<br>you<br>Issue<br>and | he <b>Payn</b><br>can view<br>e, Transa<br>Amount                                                                                                    | <b>nents</b> tab,<br>v Date of<br>ction Num<br>Paid. | ıber,      | Patient Oulck Search:<br>SUBSCRIBER ID OR SSN *                                                             | FIRST NAME *                                        | DOB *                                                                                                    | SEARCH                                                                                                    |                                                                                                    |
|                             |                                                                                                    |                                                      |            | Payments Histo                                                                                              | ical Payments (Prior to 04/09/202                   | 0)                                                                                                    |                                                                                                    |                                                                                                    |
| To v<br>Payı<br>tran        | iew the I<br>ment (EC<br>saction I                                                                                                    | Explanatio<br>DP), click t<br><b>number</b> .        | n of<br>he | Payments   SHOWING FROM: SHOWING OLDER   02/20/2023 02/20/2   DATE OF ISSUE 02/20/2   02/35/2024 00/30/2024 | о<br>024 Снеск<br>Снеск<br>2938<br>0 2334<br>0 1553 | AMOUNT<br>\$336.00<br>\$1368.20<br>\$1,552.00                                                                                                    | Advice (ERA)                                                                                                    |                                                                                                    |
| То у                        | iow histo                                                                                                    | vrical paym                                          | lents clic | 01/23/2024                                                                                                  | B47                                                 | S65.00                                                                                                    | CHECI                                                                                                    | K DISBURSEM                                                                                                    |
| Hist                        | orical Pa                                                                                                    | yments.                                              | ients, enc |                                                                                                    |                                                     | Subscriber Name Subscriber D Pri<br>Cob Transformer Subscriber D Pri<br>Subscriber Annual Subscriber D Pri<br>Subscriber Annual Subscriber D Pri | Check NO:   vider ID/Loc Patient Name Interest   Alsemen Disk. Over Har. COB Cobs. PA   65.00 50.00 50.00 50.00 10.00 \$ \$                                                                                                    | Date: 02/13/<br>Amount:   \$336.0 Claim No   an Pers Petint Pers Pror Adat   65.00 \$0.00 \$42.00                                                                                                    |
| lf yc<br>Che<br>Adv<br>from | If you are enrolled in National EFT, click<br><b>Check National Electronic Remittance</b><br><b>Advice (ERA)</b> where you can access EOPs<br>from other Delta Dental member companies. |                                                      |            |                                                                                                    |                                                     | 0000 02000/2024 85/00 81/200   02000/2024 85/00 81/200 81/200   02000/2024 85/00 81/200 90/200   02000/2024 85/00 81/200 90/200   02000/2024 81/200 90/200 90/200   02000 02/200/2024 81/200 90/200   02000 02/200/2024 81/200 90/200   02000 02/200/2024 81/200 81/200   02000 02/200/2024 81/200 81/200   02000 02/200/2024 81/200 81/200   02000 02/200/2024 81/200 81/200   02000 02/200/2024 81/200 81/200   02000 02/200/2024 81/200 81/200   02000 02/200/2024 81/200 81/200   02000 02/200/2024 81/200 81/200   02000 02/200/2024 81/200 81/200   02000 02/200/2024 81/200 98/200   02000<                                                                                                    | 10100 1000 1000 1000 1000 1000   10100 10000 1000 1000 <td< td=""><td>1100 1100 1100   1100 1100 1110   4400 1000 1110   4400 1000 1110   1000 1110 1110   1000 1110 1110   1000 1110 1110   1000 1110 1110   1000 1110 1110   1000 1110 1110   1000 1110 1110   1000 1110 1110   1000 1110 1110   1000 1110 1110   1000 1110 1110   1000 1110 1110   1000 1110 1110   1000 1110 1110   1000 1110 1110   1000 1110 1110   1000 1110 1110</td></td<> | 1100 1100 1100   1100 1100 1110   4400 1000 1110   4400 1000 1110   1000 1110 1110   1000 1110 1110   1000 1110 1110   1000 1110 1110   1000 1110 1110   1000 1110 1110   1000 1110 1110   1000 1110 1110   1000 1110 1110   1000 1110 1110   1000 1110 1110   1000 1110 1110   1000 1110 1110   1000 1110 1110   1000 1110 1110   1000 1110 1110   1000 1110 1110 |

Watch this video to learn how to view your current and historical payments on the new online Dentist Account.